Per la corretta esportazione dei CIG, seguire i passi sotto riportati:

- 1. Aprire l'applicativo cityware
- 2. Andare nella sezione CITY-FINANCING
- 3. Tabelle  $\rightarrow$  Struttura Archivi  $\rightarrow$  Codici identificativo gara (CIG)

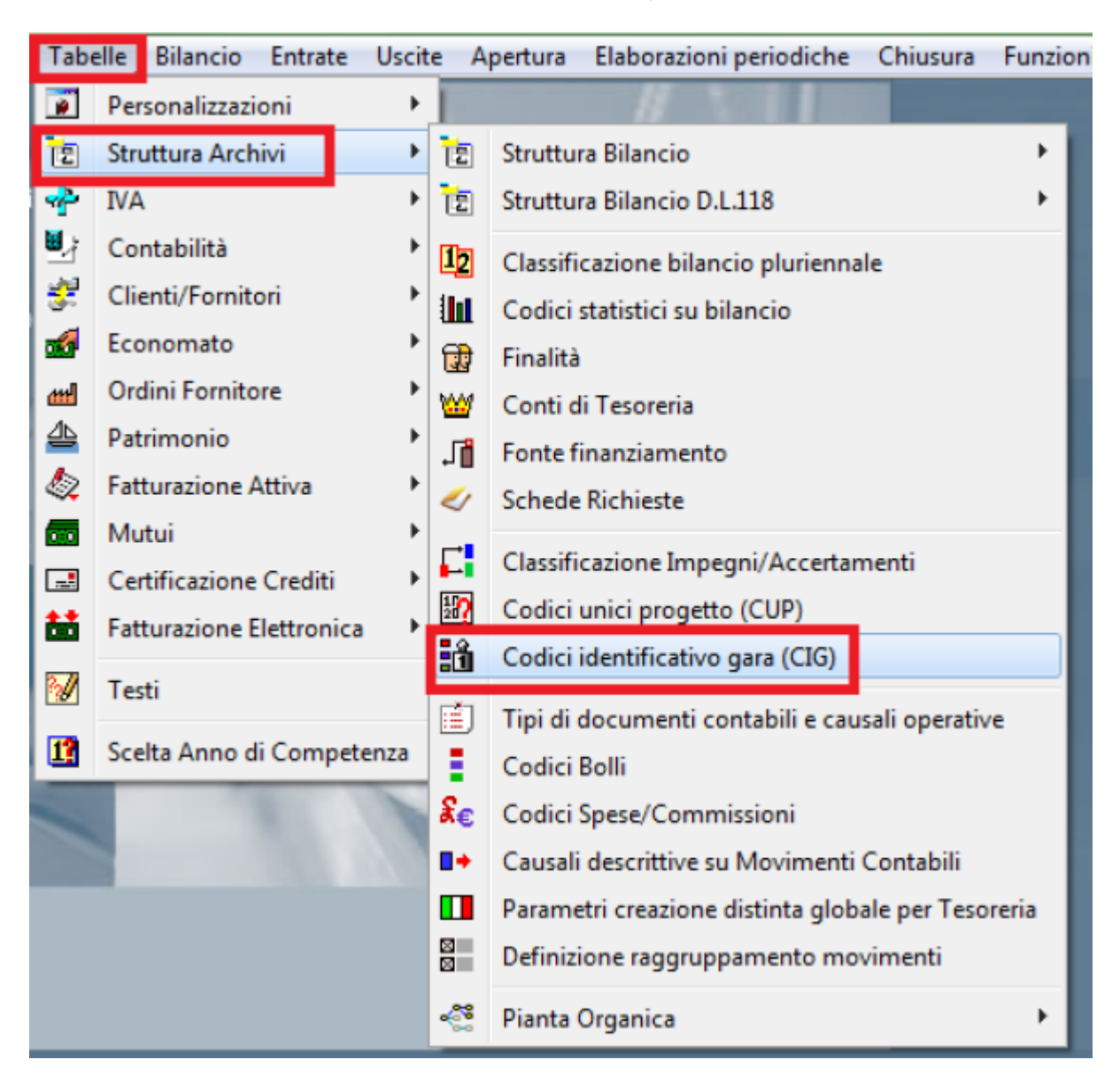

4. Cliccare in alto a destra su Exp.Avcp

Last update: 2022/12/07 12:13 guide:avcp:csv\_cw\_l190 https://wiki.nuvolaitalsoft.it/doku.php?id=guide:avcp:csv\_cw\_l190&rev=1670415209

|   | â cr  | Y-FINANCING Codici        | identificativi gara CIG |                                            |             | - • •                   |
|---|-------|---------------------------|-------------------------|--------------------------------------------|-------------|-------------------------|
|   | Chiud | 🕂 💋<br>i Aggiungi Modific | a Cancella Stampa       | N <sup>2</sup> <sup>€</sup> ∑<br>Help Tota | li Exp.Avcp |                         |
| ſ | Dis.  | Codice identificativo gar | a De                    | scrizione breve                            | Esportaz    | zione file csv per AVCP |
| l |       | 037246362F                | E-ronningo-E-rr         |                                            |             |                         |
| l |       | 0508676CB3                |                         |                                            | _           |                         |
| l |       | 0515494719                |                         |                                            |             |                         |
|   |       | 0539616933                |                         |                                            | -           |                         |
|   |       | 055889920B                |                         |                                            | 0           |                         |

5. Nella "validità Data CIG " Inserire la spunta su "Data inizio" ed aggiungere nel riquadro sottostante la data dall' 01-01 al 31-12; inserita la data di inizio si deve andar a selezionare "servizio Assegnatario impegno" nel riquadro "Selezione Servizio", dopo avere indicato Servizio assegnatario impegno si deve selezionare "includi Cig da liquidazioni nell'anno 2021" ed in conclusione cliccare sul pulsante "Crea file per AVCP".

| Validită Data CIG                                                                                                    | Data inizio data atto assunzione im                                                                                                    | egno      |
|----------------------------------------------------------------------------------------------------|----------------------------------------------------------------------------------------------------|-----------|
| Data inizio Dal                                                                                                    | 01-01-2021 AL 31-12-2021                                                                                                    |           |
| Data Fine                                                                                                    |                                                                                                    |           |
| Selezione Servizio                                                                                                    | Servizio Richiedente cig                                                                                                    | rpegno    |
| Assegnatario Dal 🛛 🔍                                                                                                    | 00 00 00 00 AL 🔍 99 99 99 99                                                                                                    |           |
| Path Esportazione 🗾                                                                                                    | C:\Program Files (x86)\Cityware\STAMPE                                                                                                    |           |
| Path Esportazione 🗾<br>Il pulsante "Crea<br>Tale file potrà ess<br>per l'assolvimento                                                                        | C:\Program Files [x86]\Cityware\STAMPE<br>life CSV per AVCP<br>ere importato aute<br>degli obblighi di F<br>Elaborazione lista CIG da                                | esportare |
| Path Espontazione                                                                                                    | C:\Program Files (x86)\Cityware\STAMPE<br>ere importato auto<br>degli obblighi di F<br>orizzazione del file<br>resente nella tabe                                    | esportare |
| Path Espotazione<br>Il pulsante "Crea i<br>Tale file potrà ess<br>per l'assolvimento<br>Per la corretta val<br><u>Cod. Ind. AVCP</u> p<br>Il pulsante "Espor | C:\Program Files (x86)\Cityware\STAMPE<br>ere importato auto<br>degli obblighi di F<br>orizzazione del file<br>resente nella tabe<br>ta in Excel <sup>®</sup> crea i | esportare |

6. Verrà creata nella Vs. cartella di riferimento il file .CSV Da importare poi su CitywareOnline

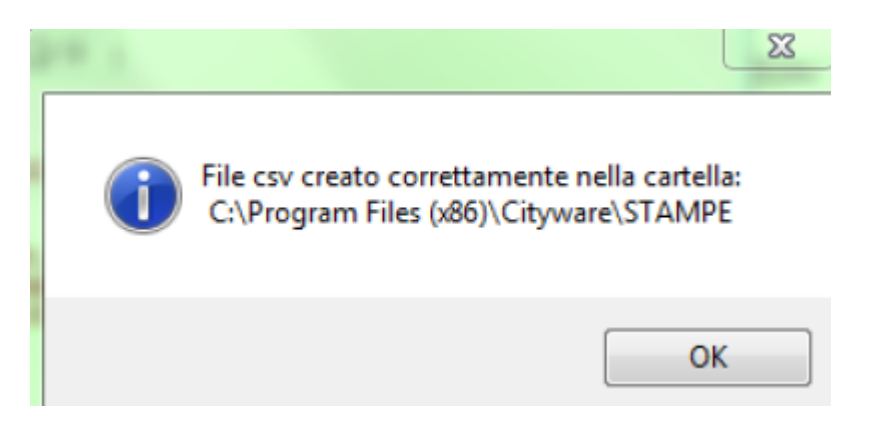

7. una volta generato il file Importare il file su CitywareOnline

From:

wiki - https://wiki.nuvolaitalsoft.it/

https://wiki.nuvolaitalsoft.it/ - **wiki** Permanent link:

https://wiki.nuvolaitalsoft.it/doku.php?id=guide:avcp:csv\_cw\_l190&rev=1670415209

Last update: 2022/12/07 12:13

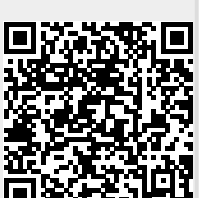